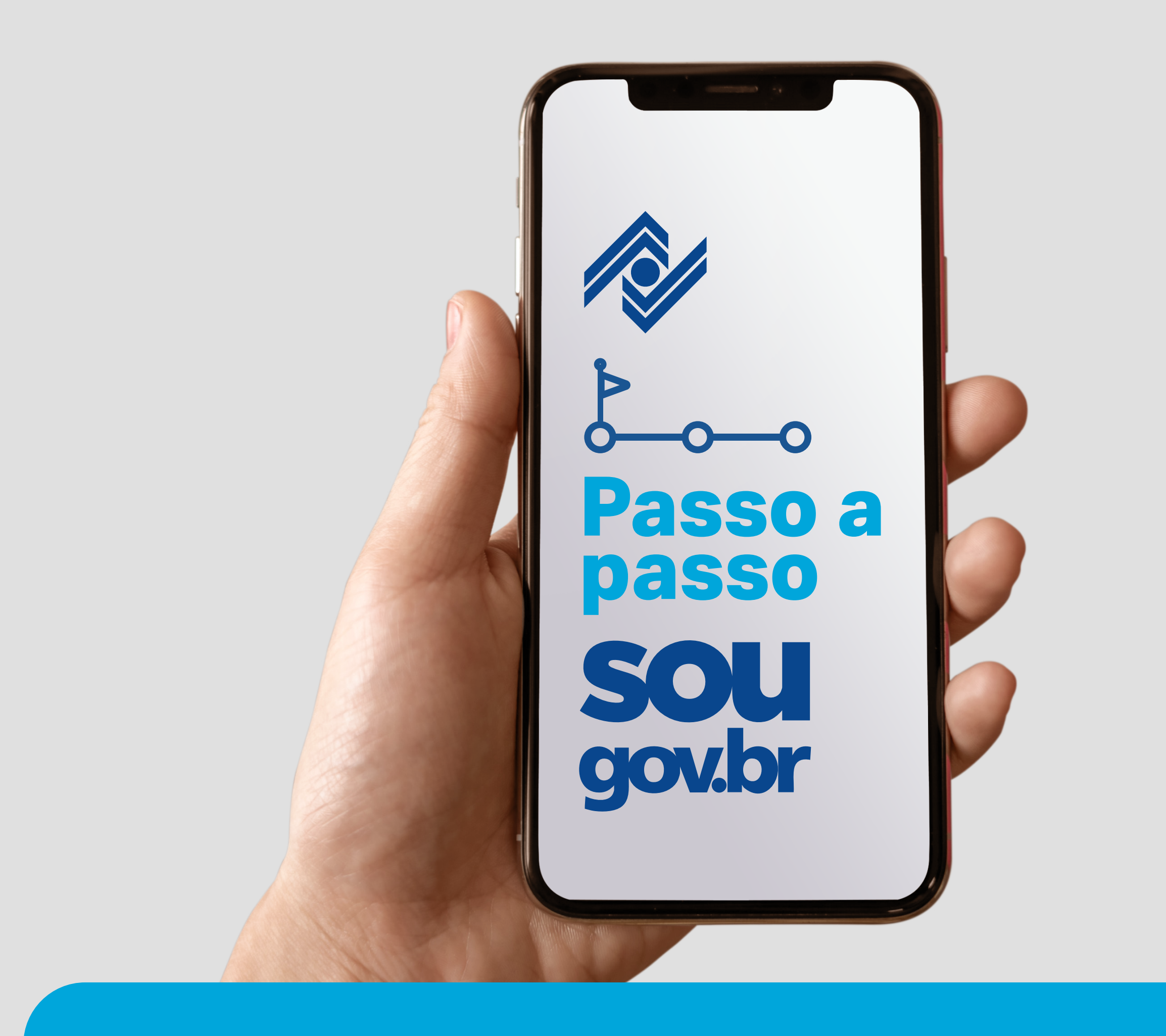

## Consignação em folhade pagamento

Confira a seguir o passo a passo de como autorizar, no aplicativo **SouGov**, a consignação em folha de pagamento da mensalidade associativa.

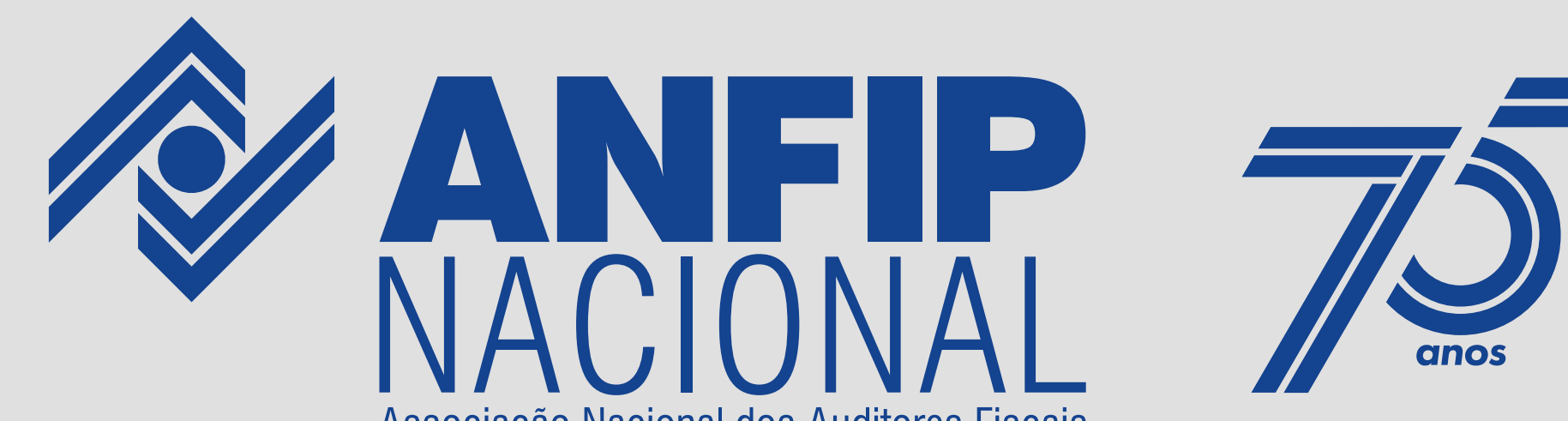

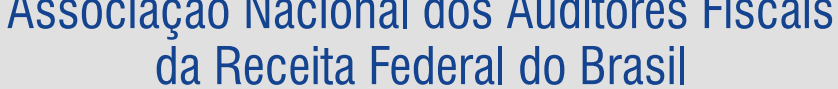

Clique no item do menu para acessar os módulos do sistema.

| Olá, Auditor                                                                                                 | !                                                    |                         |
|----------------------------------------------------------------------------------------------------|------------------------------------------------------|-------------------------|
| Vínculo (Órgão - U<br>DECIP/SGP -                                                                            | Jorg - Matrícula)                                    | Trocal<br>C             |
| Cargo<br>Auditor-fiscal Da R                                                                                 | Receita Federal Brasil                               | L                       |
| <b>Contracheque   Ma</b><br>Resumo do último d                                                               | <b>rço 2025</b><br>contracheque                      | 0                       |
| Bruto                                                                                                    | Descontos                                            | Líquido<br>****** 🤣     |
|                                                                                                    | Meus                                                 | Contracheques           |
| Autostondingonto                                                                                             |                                                      |                         |
| Aqui você tem infor                                                                                          | mação a hora que qu                                  | uiser!                  |
| Aqui você tem infor                                                                                          | mação a hora que que que que que que que que que que | uiser!                  |
| Aqui você tem infor                                                                                          | mação a hora que que que que que que que que que que | uiser!<br>Prova de Vida |
| Aqui você tem infor<br>Aqui você tem infor<br>Consulta<br>Contracheque<br>Solicitações<br>Envie requerimento | mação a hora que que que que que que que que que que | uiser!<br>Prova de Vida |

| Início | Solicitações |
|--------|--------------|
|        |              |

Meu Perfil

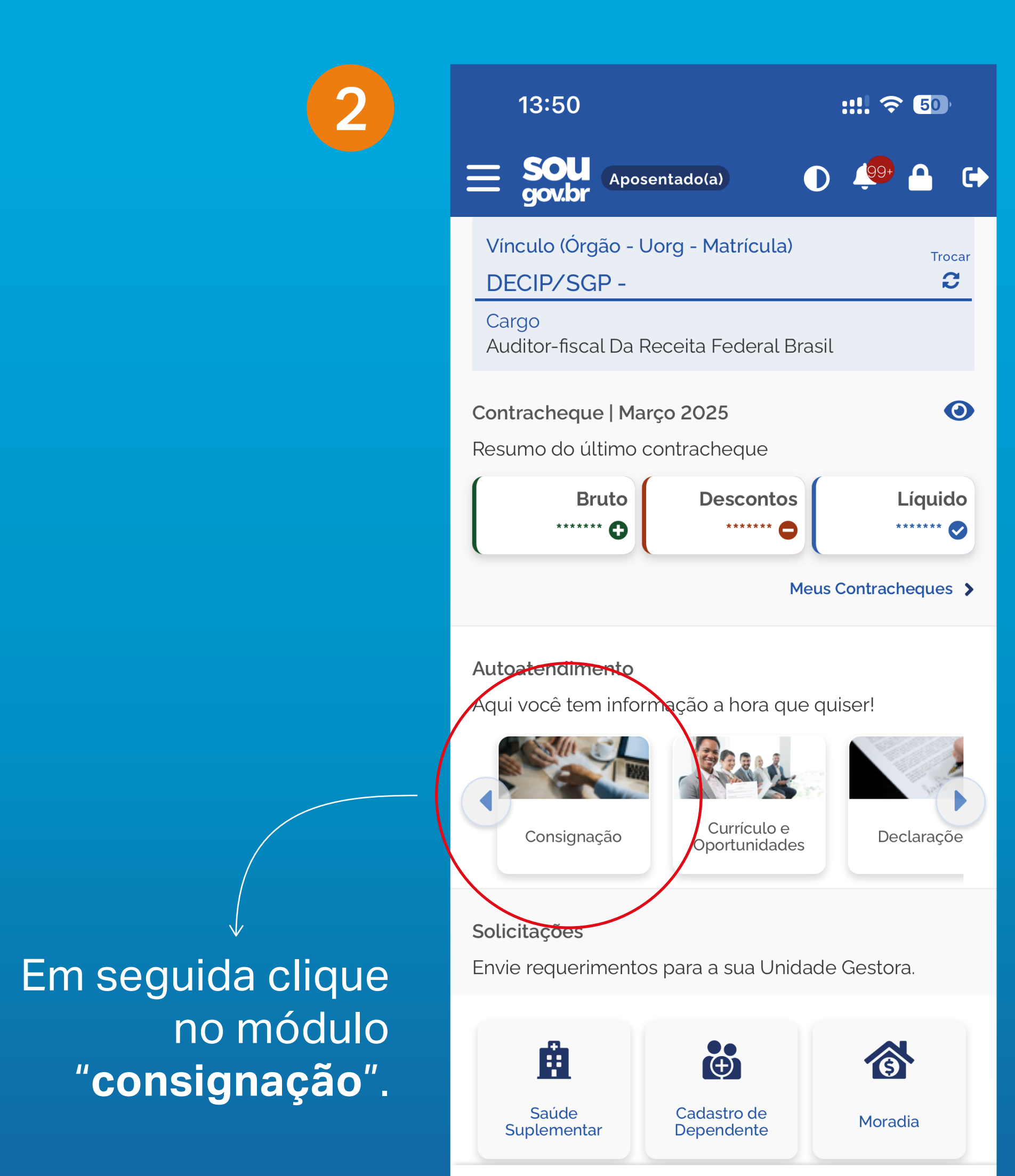

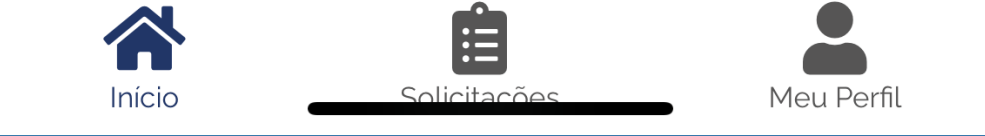

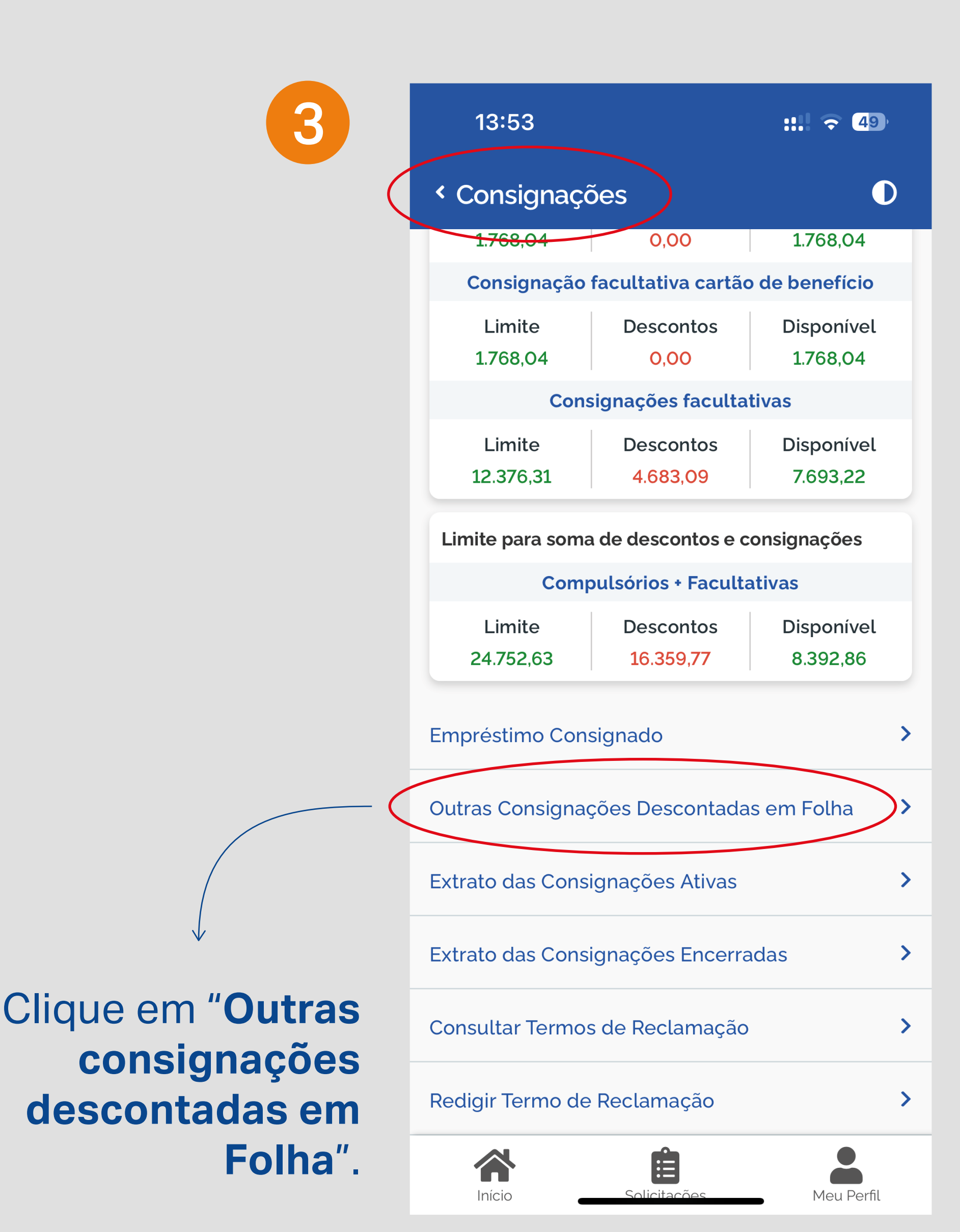

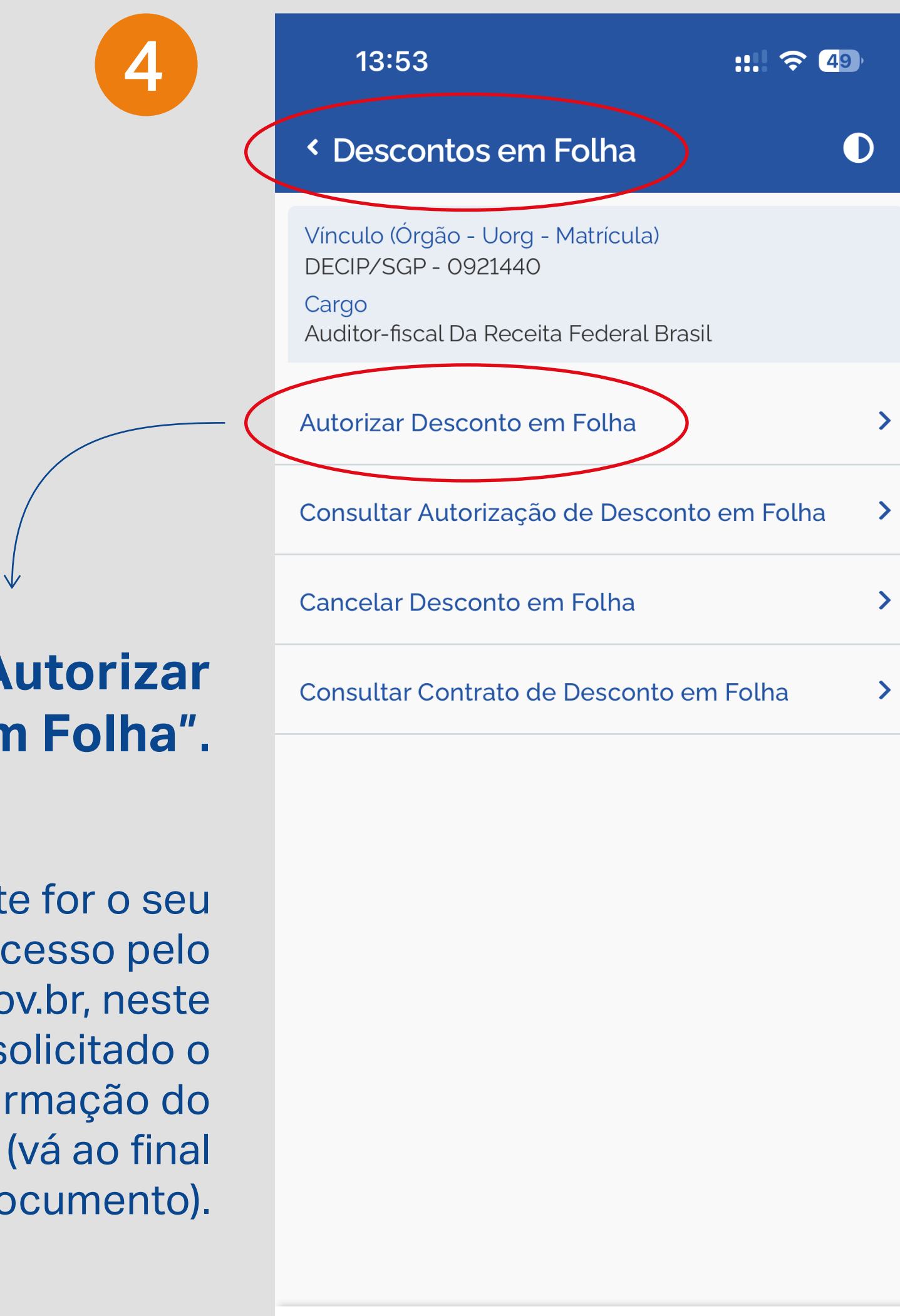

## Clique em "Autorizar Desconto em Folha".

\*\*\*Obs.: Se este for o seu primeiro acesso pelo MeuGov.br, neste momento será solicitado o cadastro e confirmação do dispositivo (vá ao final deste documento).

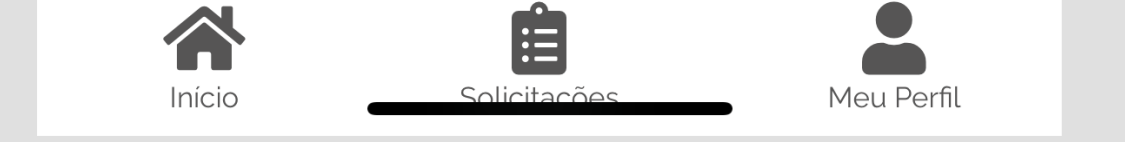

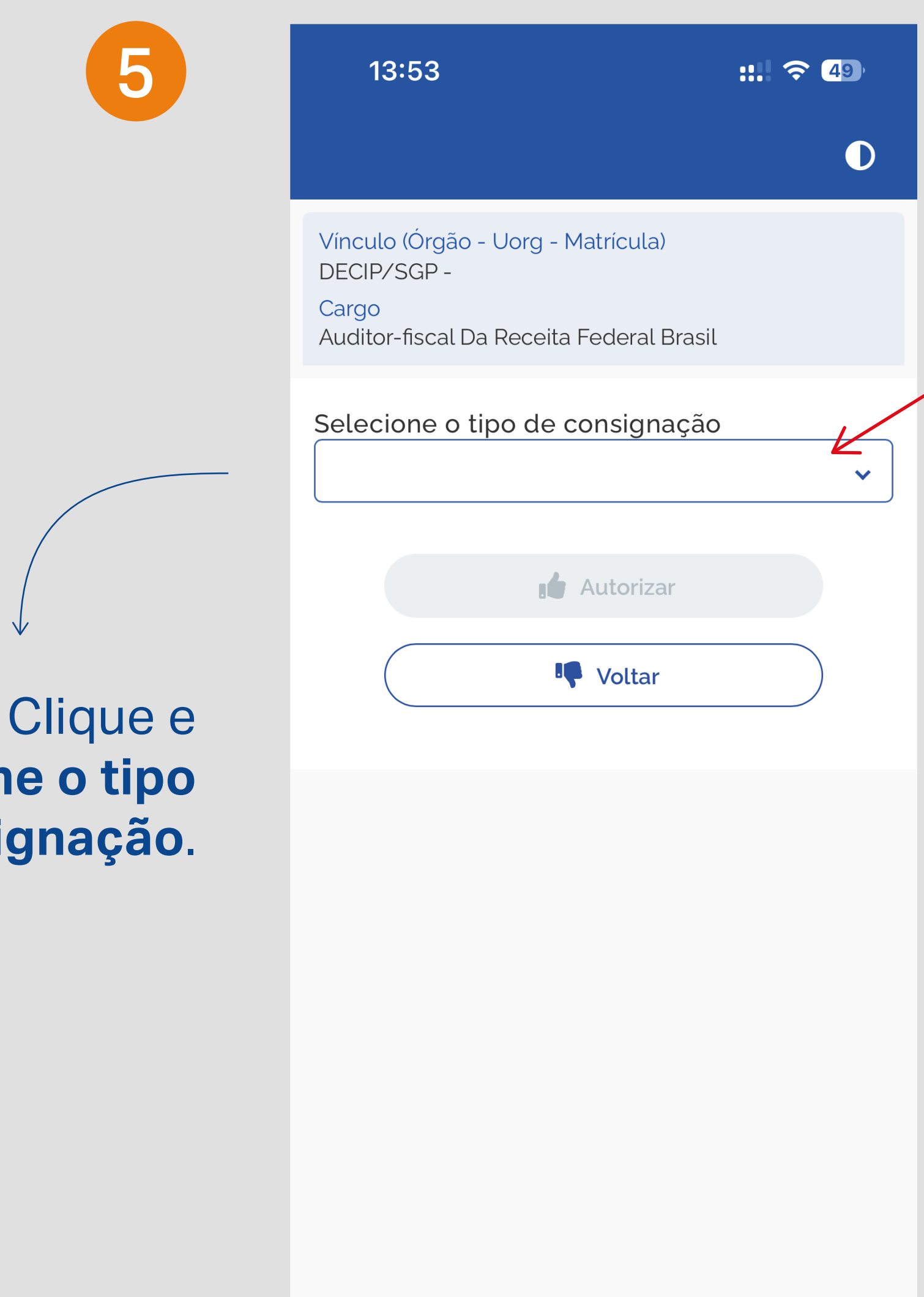

selecione o tipo de consignação.

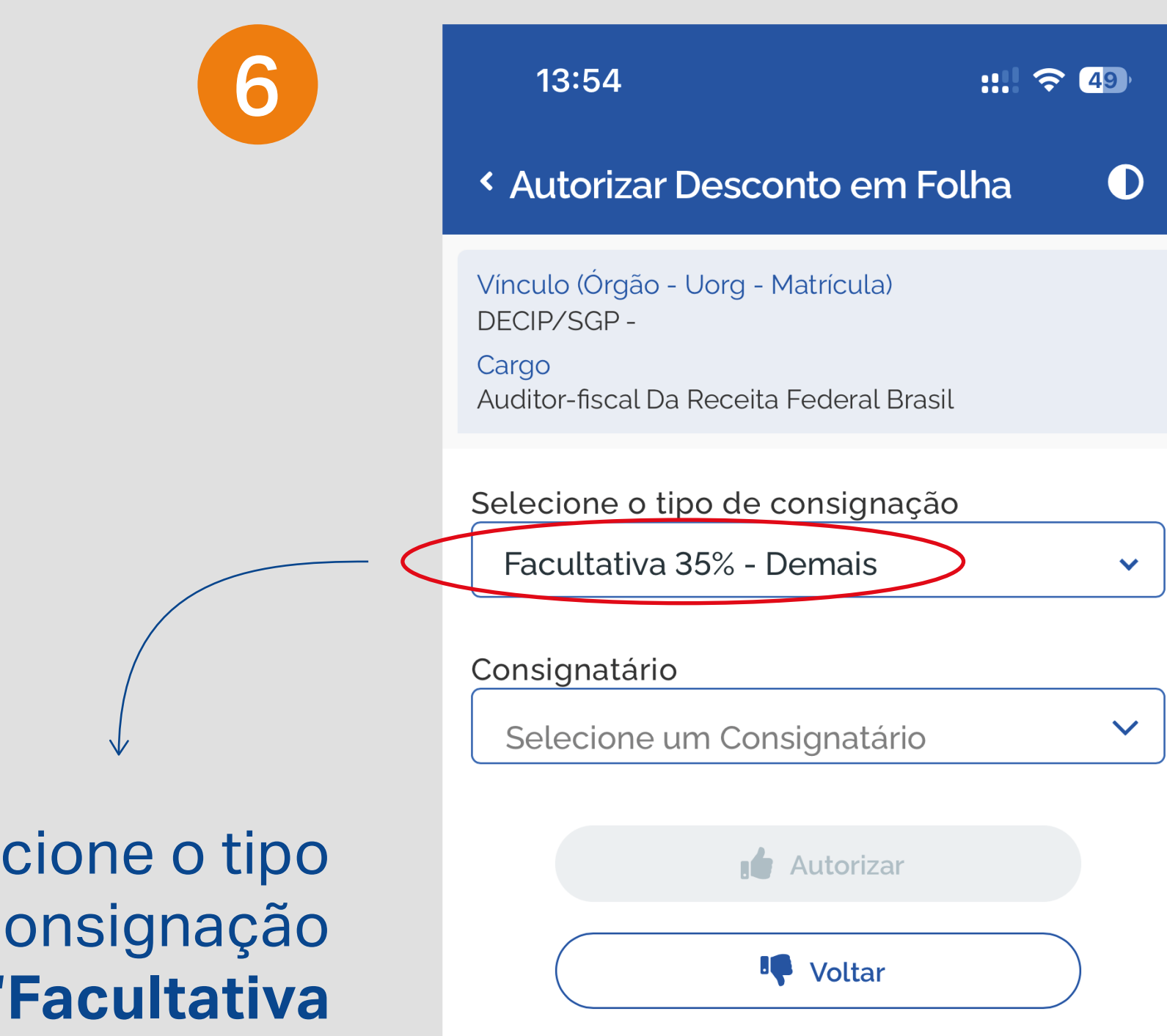

Selecione o tipo de consignação "Facultativa 35% - Demais".

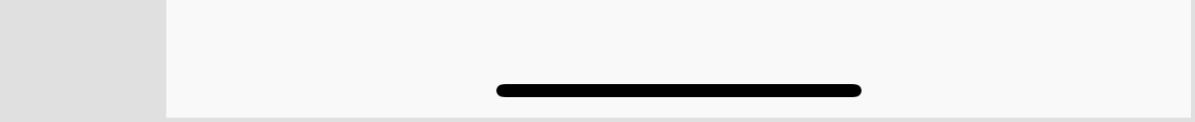

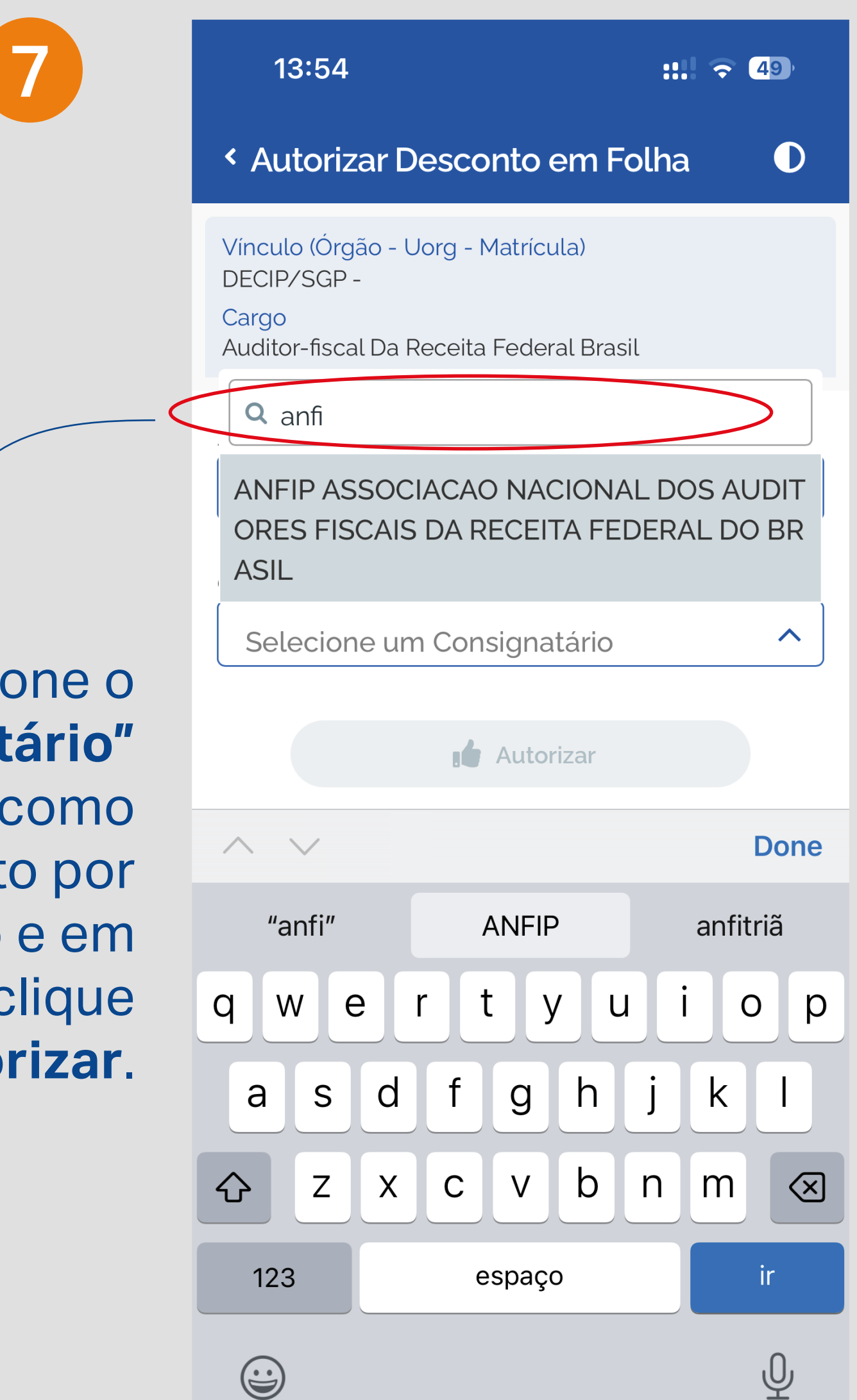

Selecione o "Consignatário" **ANFIP**, como descrito por extenso e em seguida clique em autorizar.

8

## 13:54 ::!! 🗢 49 Autorizar Desconto em Folha

 $\bigcirc$ 

 $\mathbf{\mathbf{v}}$ 

 $\checkmark$ 

Vínculo (Órgão - Uorg - Matrícula) DECIP/SGP -Cargo Auditor-fiscal Da Receita Federal Brasil

Selecione o tipo de consignação

Facultativa 35% - Demais

Consignatário

ANFIP ASSOCIACAO NACIONAL DO...

**Autorizar** 

Voltar

Para finalizar, basta clicar em confirmar e pronto! Sua autorização foi concluída. Você receberá em seu e-mail a conclusão

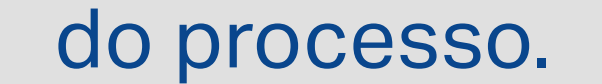

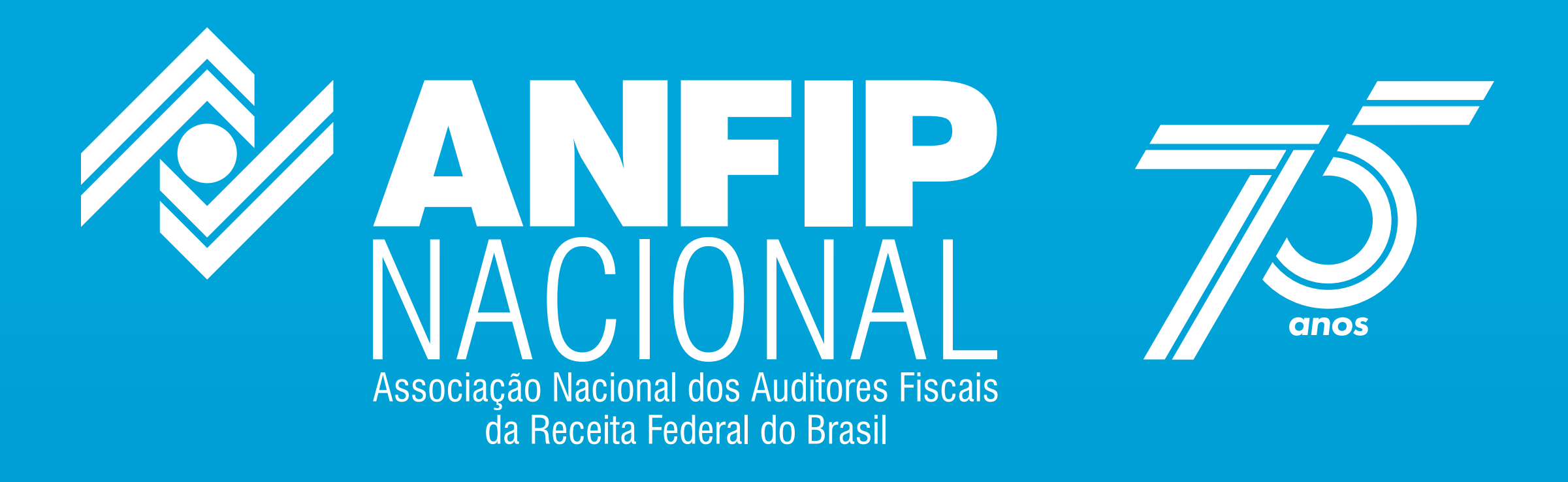